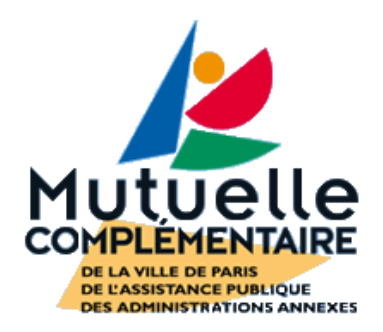

# 2 - Activer son compte pour accéder à son espace personnel

12 Avril 2016

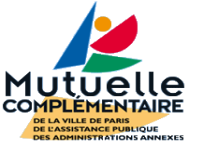

- Pour créer votre compte :
- Si vous êtes adhérent à la MCVPAP
  - Munissez-vous de votre carte adhérent
    - Vous devrez indiquer votre numéro d'adhérent lors de la création de compte
- Si vous êtes simplement un assuré du centre de sécurité sociale 602
  - Munissez-vous de votre carte vitale
    - Vous devrez indiquer votre numéro de sécurité sociale lors de la création de compte
- En 2 minutes votre compte sera créé. Nous vous enverrons ensuite automatiquement un courrier avec un mot de passe provisoire, qu'il vous suffira d'indiquer pour activer votre compte.

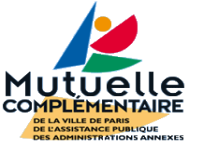

#### **ESPACE ASSURÉ & ADHÉRENT**

🗲 Retour site

#### Je m'inscris à l'espace assuré & adhérent

#### Grâce à mon espace personnel , je peux à tout moment et en toute sécurité :

- · Suivre mes remboursements,
- Demander un document : carte d'adhérent, attestation vitale, attestation médecin traitant, ...
- Signaler un changement d'adresse.
- Signaler un changement de situation : mise en disponibilité, congé parental, passage à la retraite,
- Poser une question
- Consulter le tableau des garanties « couverture 1, couverture 2, module
  A, B, C, module + »
  - Aide à la création du compte personnel

Cliquez sur « Créer ou activer mon

compte »

#### J'accède à mon compte

| Identifiant (adresse mail) :<br>Mot de passe : | Identifiant (adresse mail) oublié ?<br><u>Mot de passe oublié ?</u> |
|------------------------------------------------|---------------------------------------------------------------------|
|                                                | Valider                                                             |
| Déléguer, autoriser l                          | 'accès à mon compte                                                 |

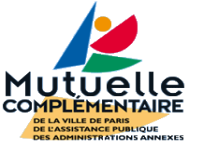

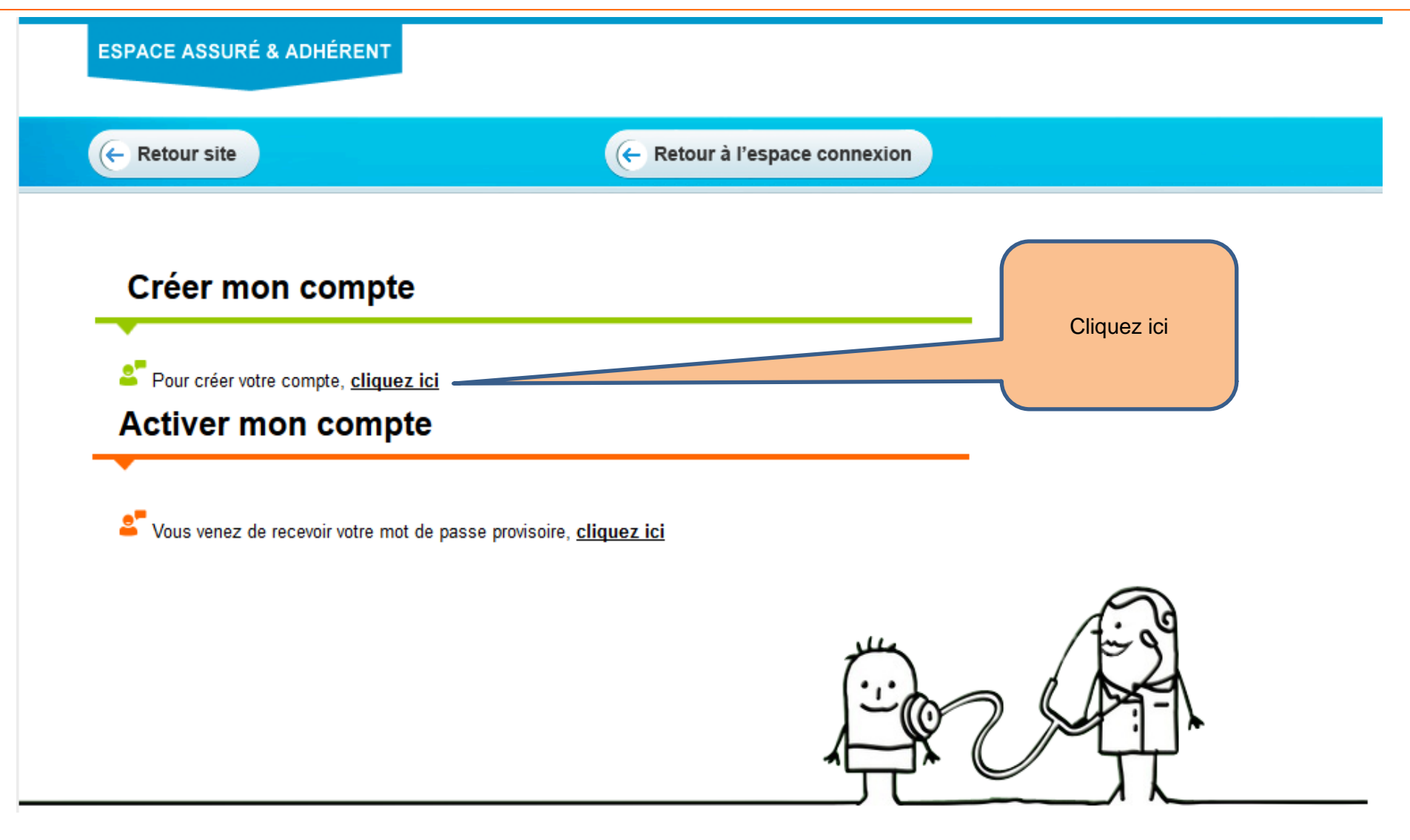

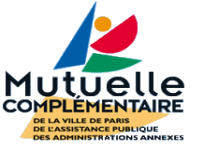

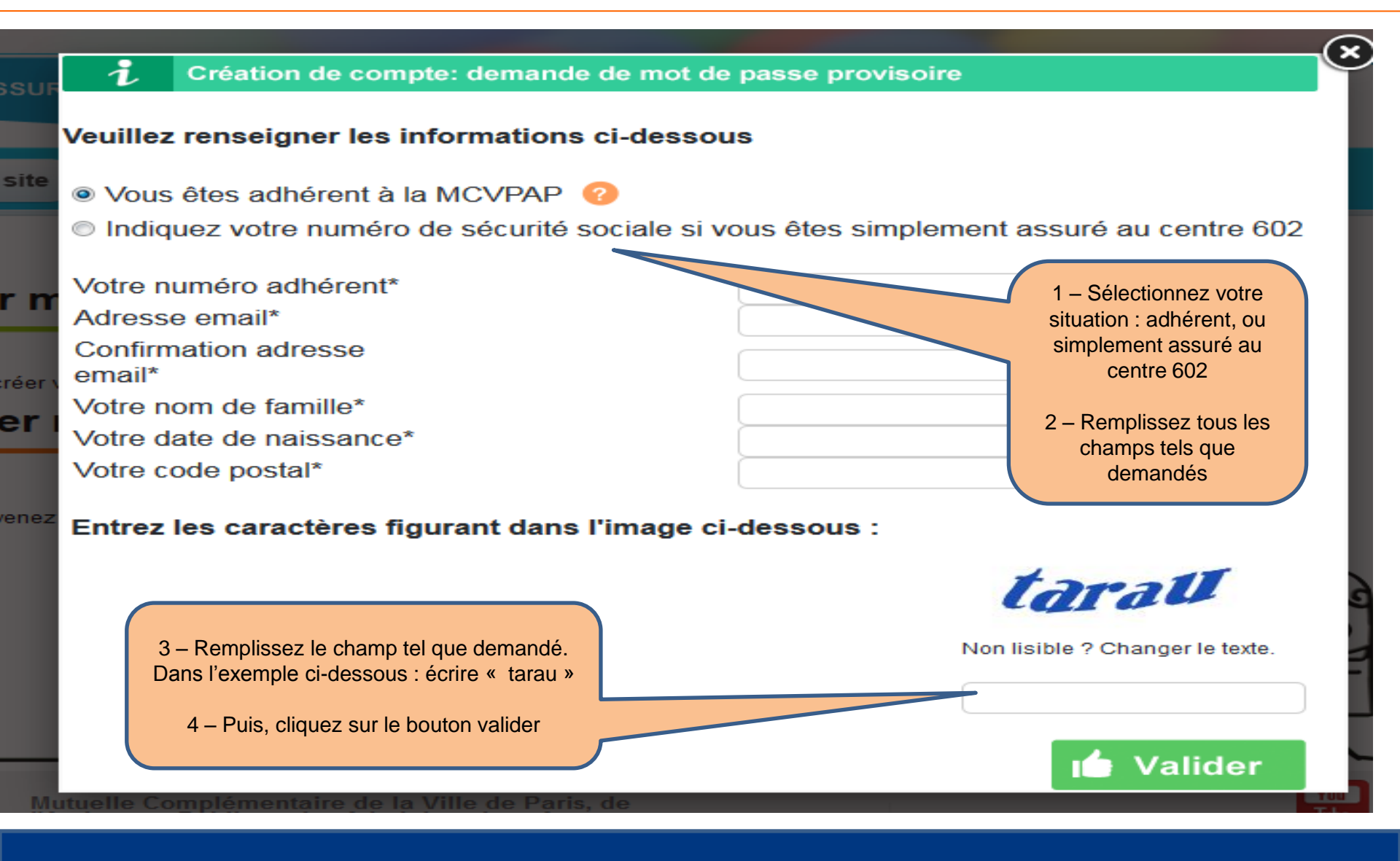

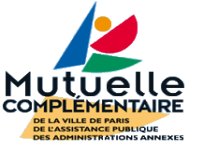

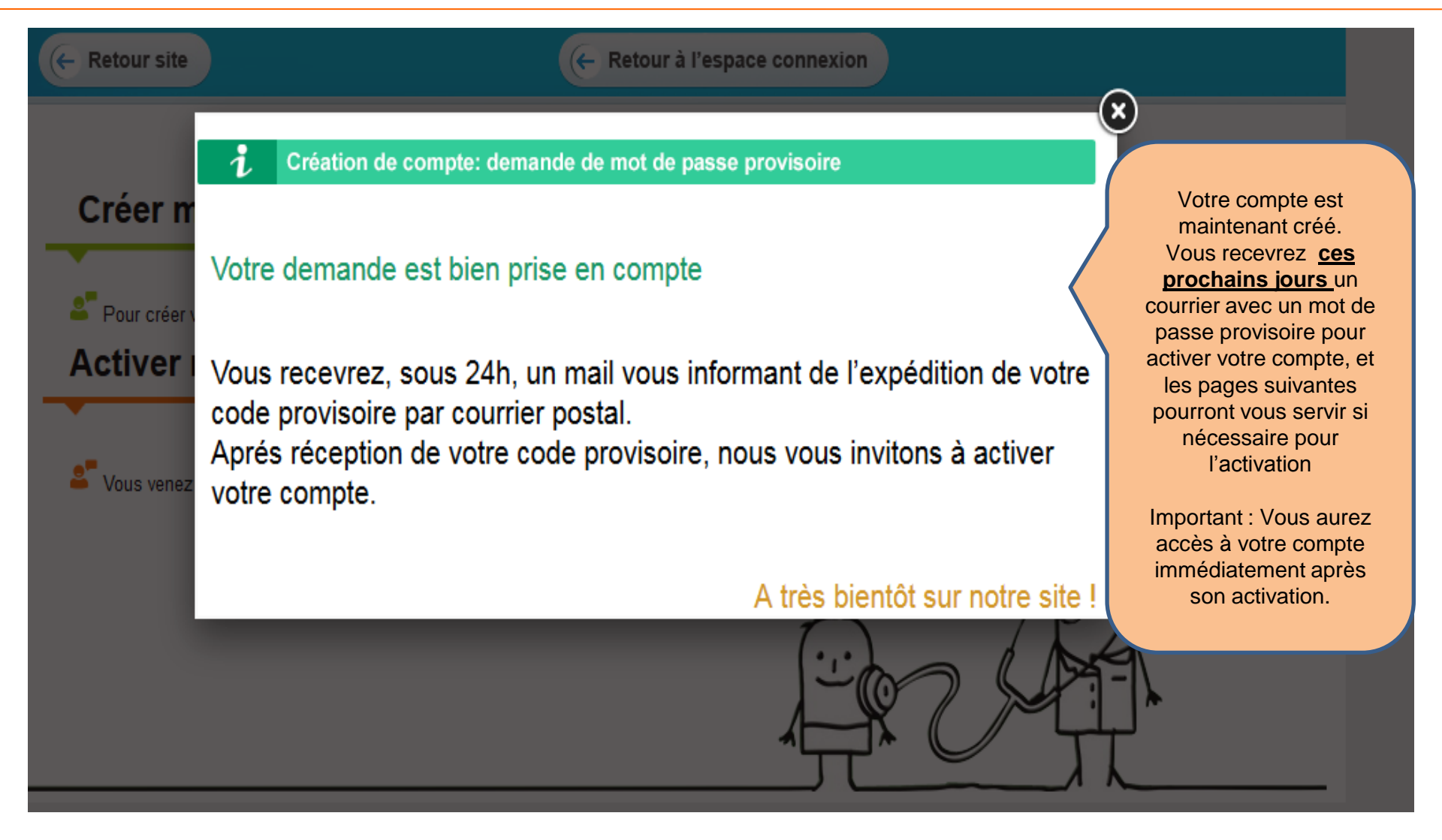

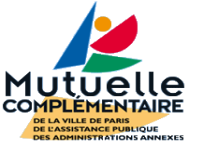

- Pour activer votre compte :
- Si vous êtes adhérent à la MCVPAP
  - Munissez-vous de votre carte adhérent
    - Vous devrez indiquer votre numéro d'adhérent lors de la création de compte
- Si vous êtes simplement un assuré du centre de sécurité sociale 602
  - Munissez-vous de votre carte vitale
    - Vous devrez indiquer votre numéro de sécurité sociale lors de la création de compte
- Munissez-vous du courrier que nous venons de vous adresser afin de pouvoir indiquer le mot de passe provisoire.
  - Vous devrez indiquer votre numéro d'adhérent lors de la création de compte

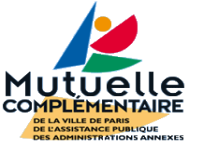

#### **ESPACE ASSURÉ & ADHÉRENT**

🗲 Retour site

#### Je m'inscris à l'espace assuré & adhérent

#### Grâce à mon espace personnel , je peux à tout moment et en toute sécurité :

- Suivre mes remboursements,
- Demander un document : carte d'adhérent, attestation vitale, attestation médecin traitant, ...
- Signaler un changement d'adresse.
- Signaler un changement de situation : mise en disponibilité, congé parental, passage à la retraite,
- Poser une question
- Consulter le tableau des garanties « couverture 1, couverture 2, module
  A, B, C, module + »
  - Aide à la création du compte personnel

Créer ou activer mon compte

Je clique sur « Créer ou activer mon compte »

#### J'accède à mon compte

| Identifiant (adresse mail) :<br>Mot de passe : | Identifiant (adresse mail) oublié ?     Mot de passe oublié ? |
|------------------------------------------------|---------------------------------------------------------------|
|                                                | Valider                                                       |
| Déléguer, autoriser l'                         | accès à mon compte                                            |

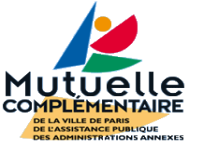

| ESPACE ASSURÉ & ADHÉRENT                                          |                                      |
|-------------------------------------------------------------------|--------------------------------------|
| E Retour site                                                     | Etour à l'espace connexion           |
| Créer mon compte                                                  |                                      |
| Pour créer votre compte, <u>cliquez ici</u><br>Activer mon compte | Cliquez ici                          |
| Sous venez de recevoir votre mot de                               | passe provisoire, <u>cliquez ici</u> |
|                                                                   |                                      |
|                                                                   |                                      |

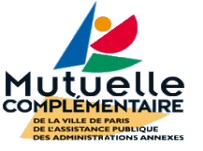

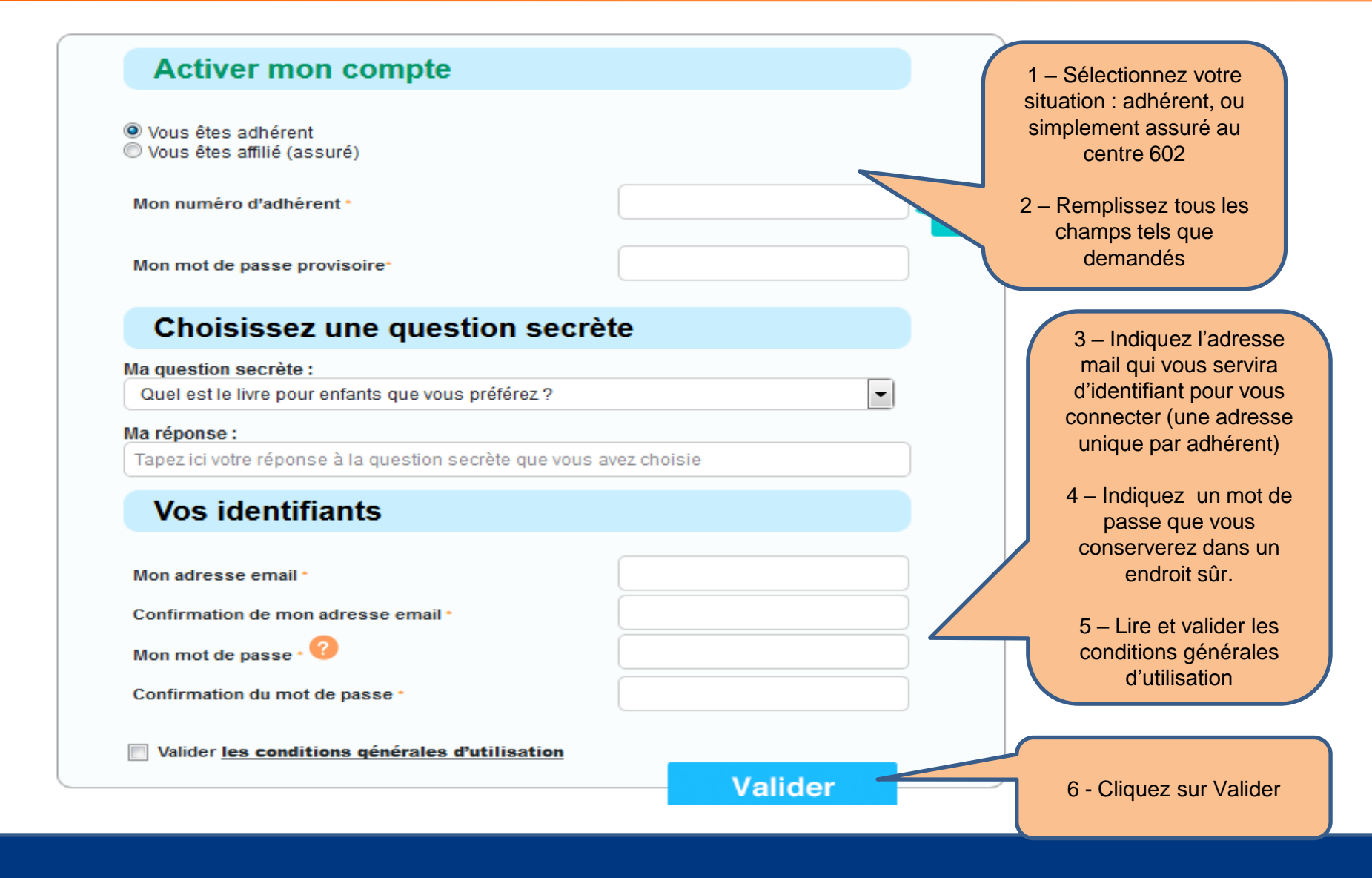

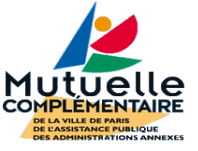

### Confirmation de la création du compte

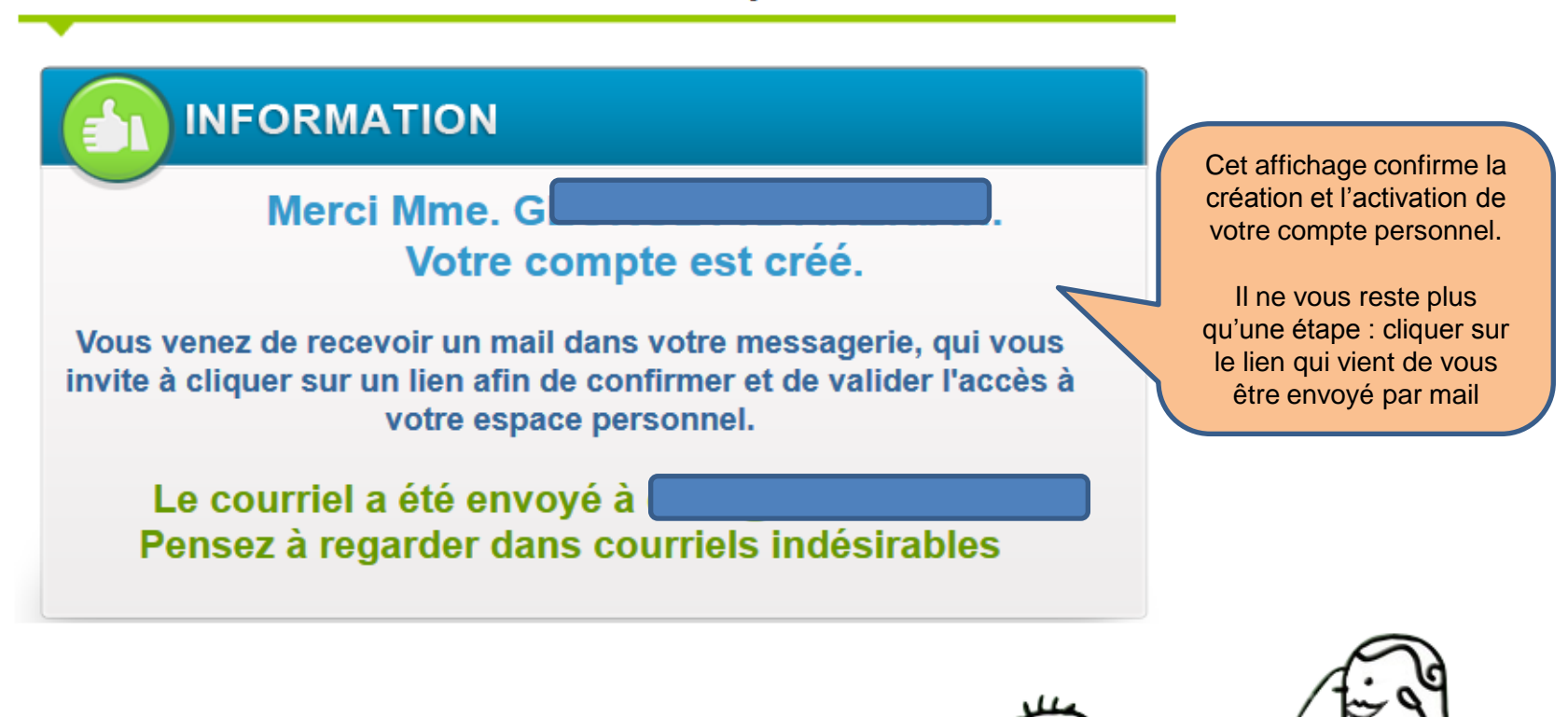

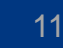

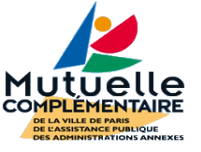

#### Bonjour

Vous avez enregistré votre inscription à votre espace personnel sur le site MC602 Afin de confirmer votre inscription, nous vous remercions de cliquer sur le lien suivant : <u>http://www-dev.mc602.fr/espaceadherents/login-adherent\_new.php?token\_activation=IrRS7GCeMLCYq7fMvX8arg%3D%3D&code\_adherent=372257</u>

Si le lien n'est pas actif, nous vous remercions de copier intégralement ce lien : <u>http://www-dev.mc602.fr/espaceadherents/login-adherent new.php?token activation=IrRS7GCeMLCYq7fMvX8arg%3D%3D&code adherent=372257</u> et de le coller dans la barre d'adresse, (située en haut de votre écran) puis faire 'Entrée'. Votre compte sera automatiquement validé et vous accéderez directement à votre compte

Merci de ne pas répondre à ce mail, votre message ne pourra être traité.

Toutefois si vous rencontrez un problème pour vous connecter, vous pouvez également nous envoyer un mail à l'adresse suivante : lien actif

Dans le mail que vous venez de recevoir, cliquez sur le lien http :...., une page internet va s'ouvrir pour vous permettre d'accéder dès maintenant à votre espace personnel (cf. ci-après)

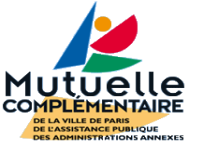

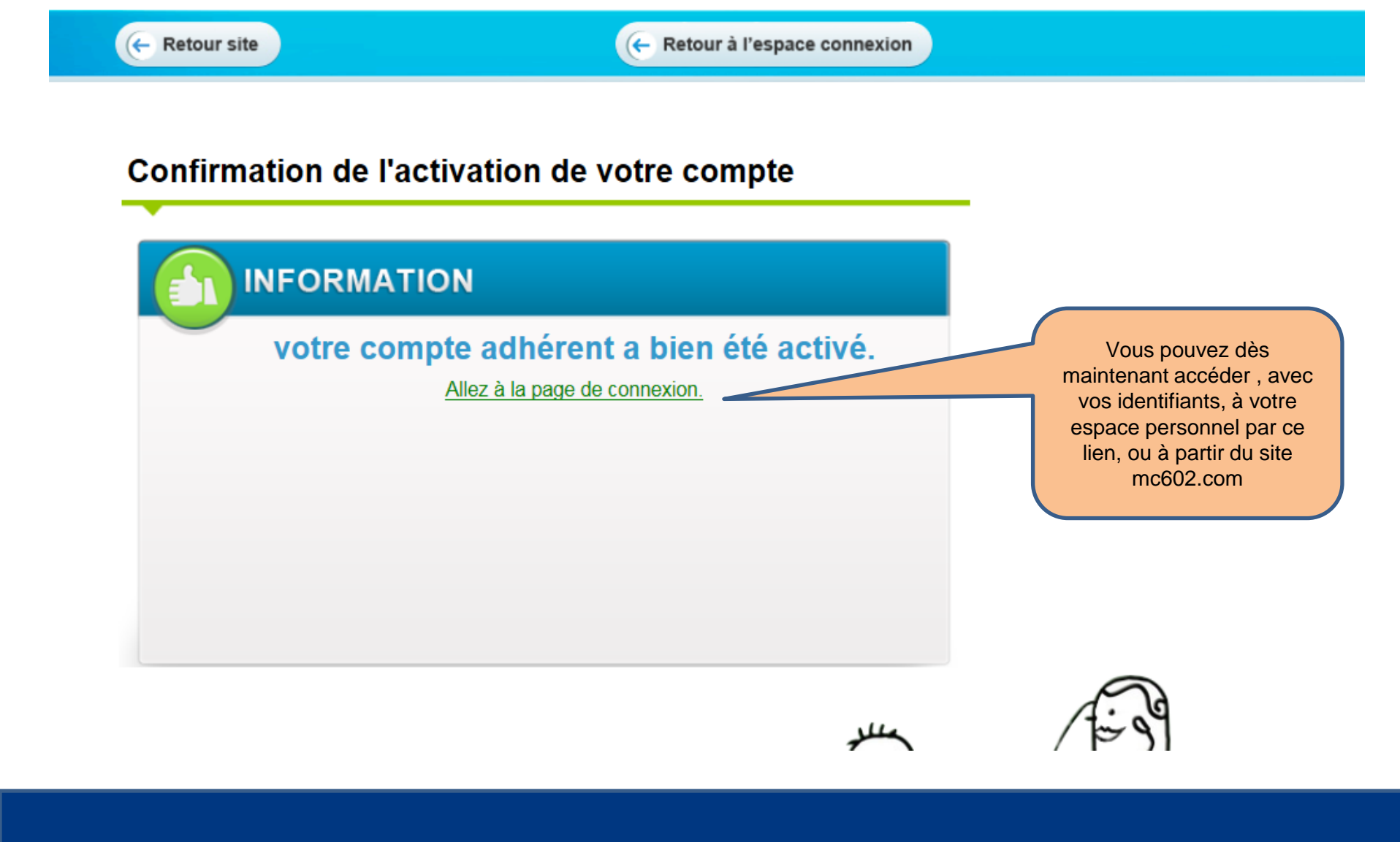